## ATTENTION CREDIT UNION SECURITY ADMINISTRATORS

With each new release, take a look at the brand-new tools being introduced and assign them to the appropriate employees once the release goes live. To find the new tools introduced in the most recent release:

#### From the Home Page:

- 1. Click Filter by Category
- 2. Choose \_NEWTOOLS
- 3. Click Select or  $\rightarrow$

TIP: Remember you won't see them listed under "My Tools" until you've been assigned access to them!

### In Employee Security:

1. Launch Tool #327 CU\*BASE Employee Security

pg. 1 of 2

- 2. Click All Tool Assignments
- 3. Click the Categories Select button
- 4. Choose \_NEWTOOLS
- 5. Click Select or 🔁

## NEW TOOLS IN THIS RELEASE

| Tool # | Tool Title                             | Recommended For                                          |
|--------|----------------------------------------|----------------------------------------------------------|
| 1190   | Employee Security Profile Analysis     | Security Officers, Branch Managers                       |
| 1195   | Tool Usage Analysis Dashboard          | Security Officers, Branch Managers                       |
| 1200   | Archived Employee Security Inquiry     | Security Officers, Branch Managers                       |
| 1220   | Daily GL/Trans Activity Validation*    | Accounting Managers                                      |
| 1325   | Loan Payoff Estimator                  | Loan Officers, MSRs                                      |
| 1400   | Audit Loan Ins Premiums/Debt Prot Fees | Accountants, Lending Managers                            |
| 1650   | Work RDC Enrollments/Pending Deposits  | MSRs or others who have access to the eDOC vault for RDC |
| 1670   | Loan Productivity Analysis Dashboard*  | Lending Managers, Branch Managers, CEOs                  |

\*Part of the CU\*BASE Active Beta program. Active (live) beta allows us to get software out in the field more quickly by expanding the testing process into a real-world environment, in place of our more typical QC testing process.

# TOOLS <u>REMOVED</u> WITH THIS RELEASE

| Tool # | Tool Title                           | Reason Removed                                                                                                    |
|--------|--------------------------------------|----------------------------------------------------------------------------------------------------|
| 695    | Process Payroll Checks/Misc Receipts | No longer valid for how payroll checks are<br>processed by CUs today; decision was made to<br>discontinue support of this tool |

# pg. 2 of 2

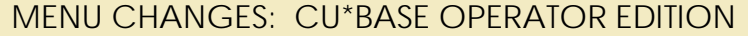

CU\*BASE

For self-processing credit union clients only.

To adjust access to these commands:

- 1. Navigate to OPER, go to MNOP12 and launch #23 Employee Security for OPER Cmds
- 2. Use Oper Menu Security (F2)
- 3. Use Alternate View to sort the list by menu name
- 4. Type the menu name and use Enter to display all users who currently have access to that menu
- 5. Select one or more users in the list (hold Ctrl and click to select multiple names), then use **Edit** to adjust access to individual menu commands

Remember that if a person already had access to the commands on a particular menu, new commands added to that menu will be set up to *allow* access (checked) for that person automatically.

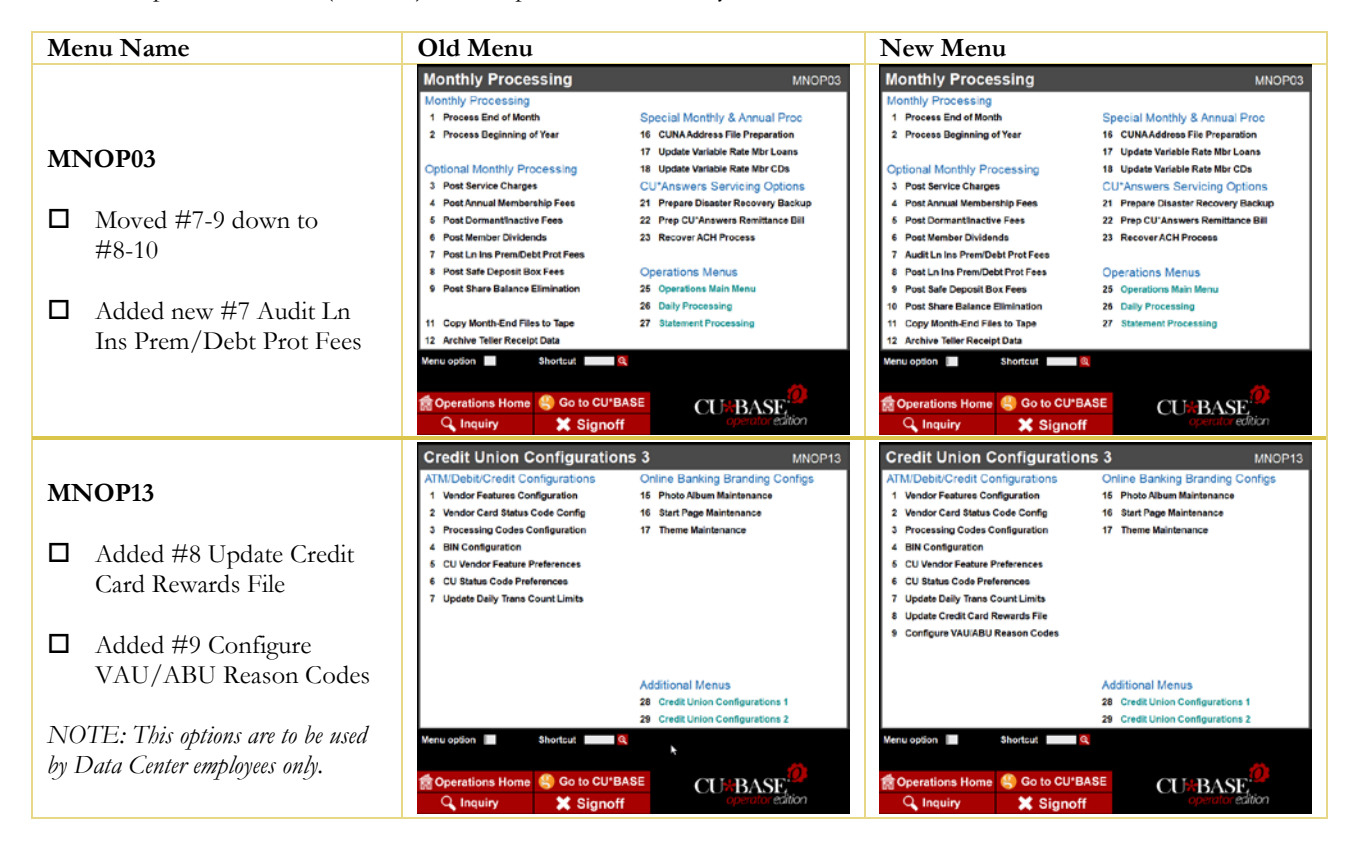

END